## Petit tutoriel pour écouter sur Melody Player (Logiciel gratuit)

Pour ceux qui n'auraient pas encore Melody Player sur leur ordinateur

## 1/ INSTALLER LE LOGICIEL

Aller sur le site Myriad http://www.myriad-online.com/fr/index.htm

**Bouton Télécharger** 

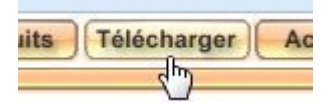

## Choisir télécharger Melody Player v6.3.3i

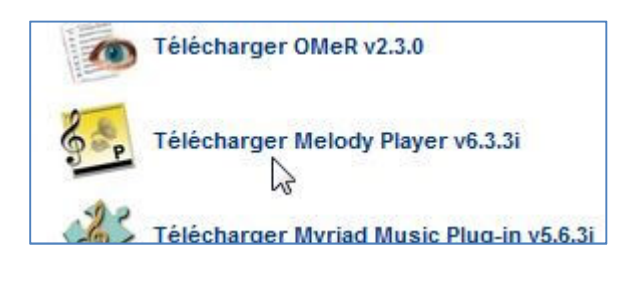

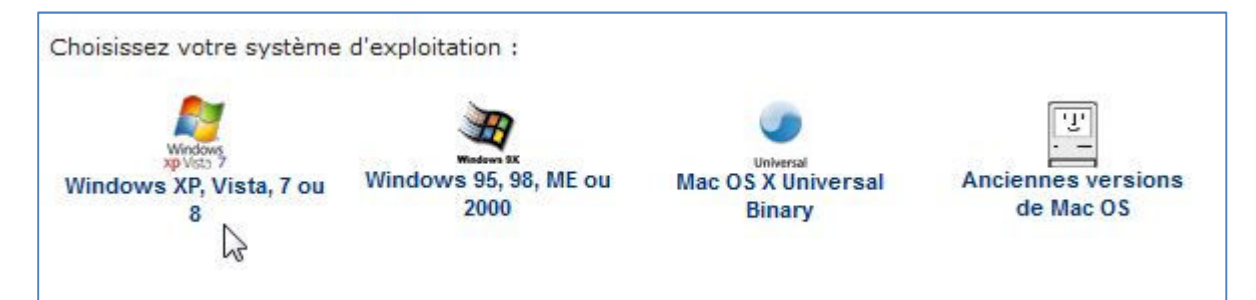

## Bouton : Enregistrer le fichier

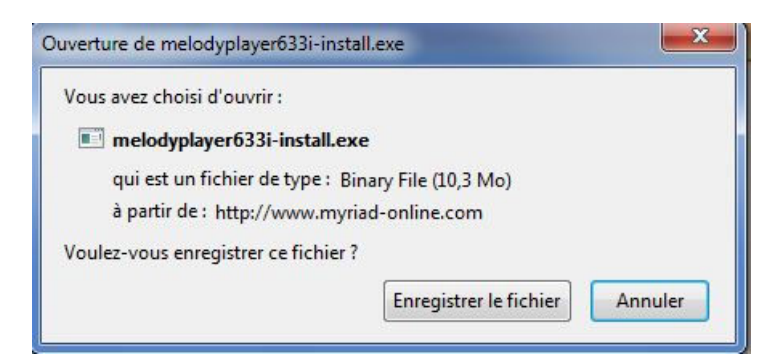

Une fois le téléchargement terminé ...

Allez sur le répertoire où vous avez téléchargé le logiciel. Ca dépend des ordinateurs et des systèmes d'exploitation. Pour les versions récentes de Windows, le répertoire est en général dans Documents // Téléchargements ...

| Nom                            |
|--------------------------------|
| 🛃 melodyplayer633i-install.exe |
| harmon Of scinctall eve        |

Une fois le fichier : melodyplayer633i.exe retrouvé, clic sur le fichier.

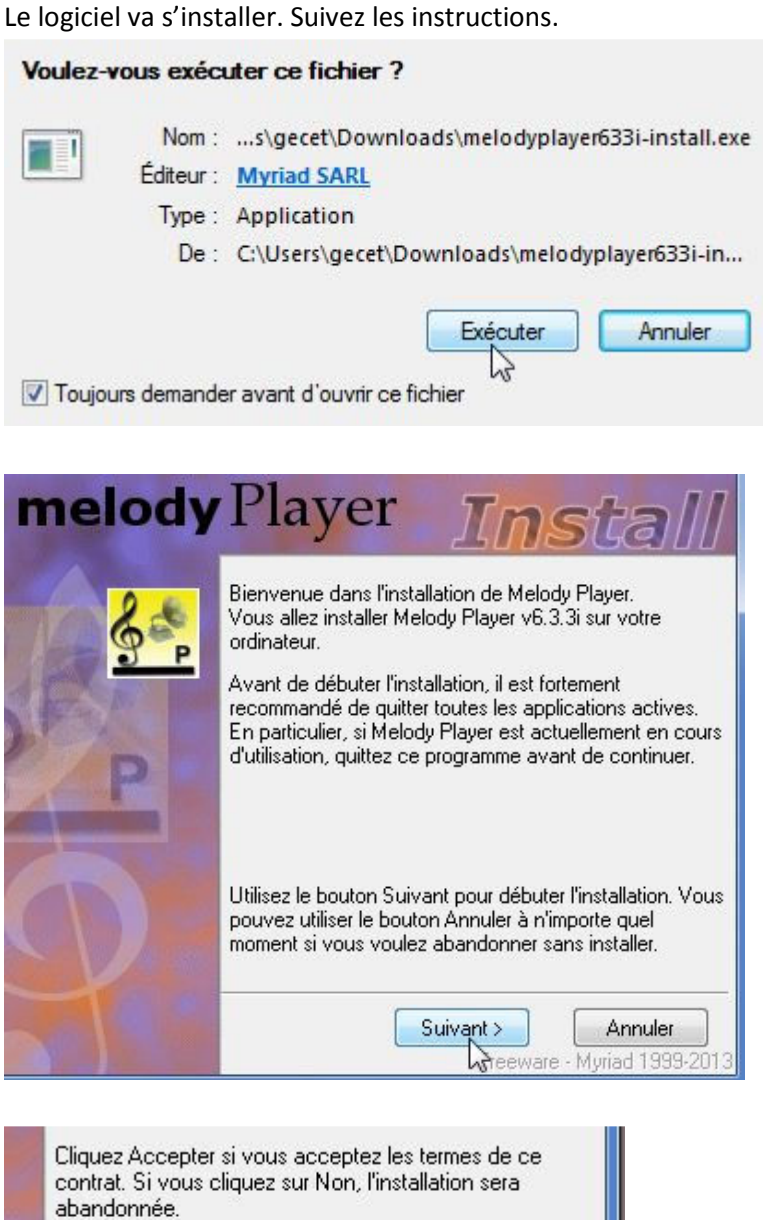

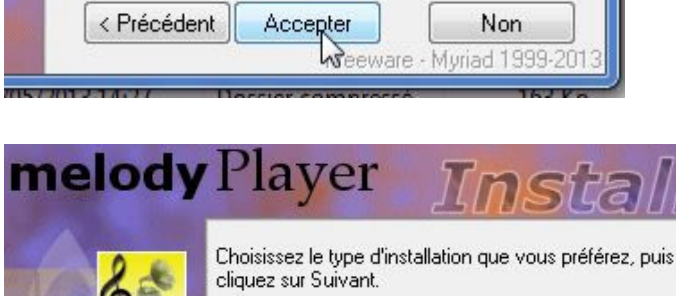

| 84                                                                                                    | Choisissez le type d'installation que vous préférez, puis<br>cliquez sur Suivant. |
|----------------------------------------------------------------------------------------------------|-----------------------------------------------------------------------------------|
| P                                                                                                    | Type d'installation                                                               |
| No. of Lot of Lot of Lo | Répertoire de destination                                                         |
|                                                                                                    | C:\Program Files\MelodyPlayer Parcourir                                           |
|                                                                                                    | Disponible: 30359 Mb Nécessaire: 19 Mb                                            |
|                                                                                                    | Suivant Annuler<br>Freeware - Myriad 1999-2013                                    |

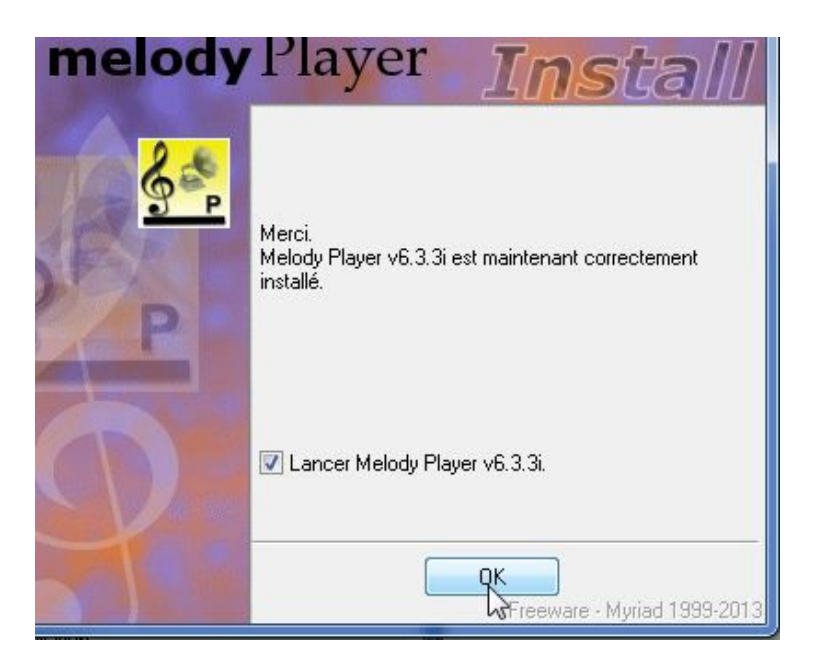

## 2/ SE SERVIR DE MELODY PLAYER

Ouvrir le fichier recherché : En bas, à gauche ; avec le signe + en rouge

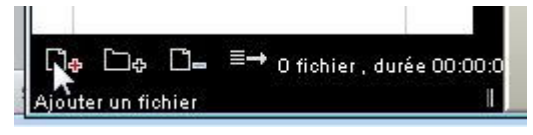

Explorateur s'ouvre. Cherche le répertoire dans lequel vous avez stocké le fichier (Exemple ... par hasard ... Saga Géants.myr)

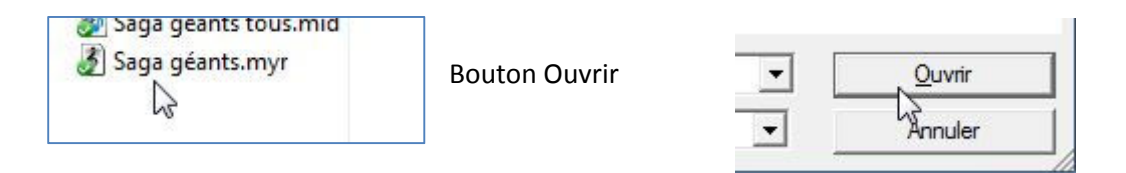

Fermer l'explorateur

Allez dans Melody Player : le fichier s'est placé en haut à gauche.

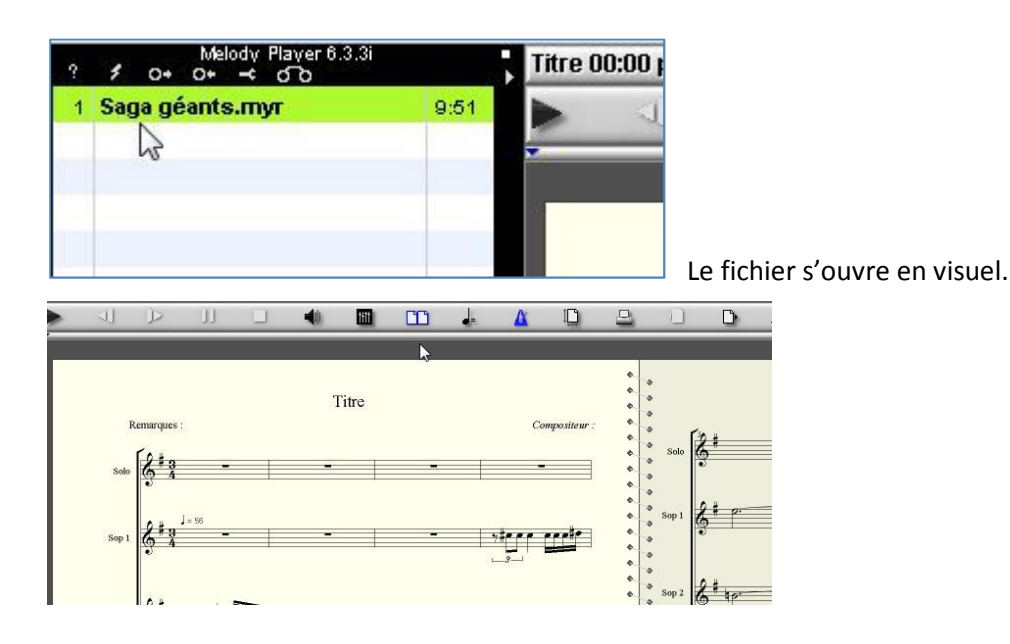

## Les boutons pour écouter :

# Titre OO

Lancer l'écoute

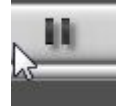

Pause

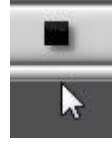

Arrêter

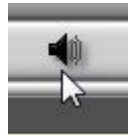

Régler le volume avec la barre qui apparaît en cliquant

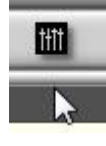

Mixer, diminuer une voix, supprimer une ou Plusieurs voix ------→

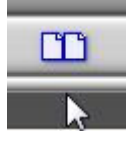

Afficher une ou deux pages

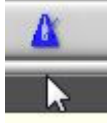

Métronome actif ou non

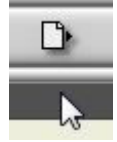

Aller à la page suivante

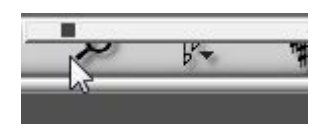

Activer la loupe avec la barre qui apparait en cliquant. Faire glisser le carré noir de gauche à droite

## <mark>PARAMETRES</mark>

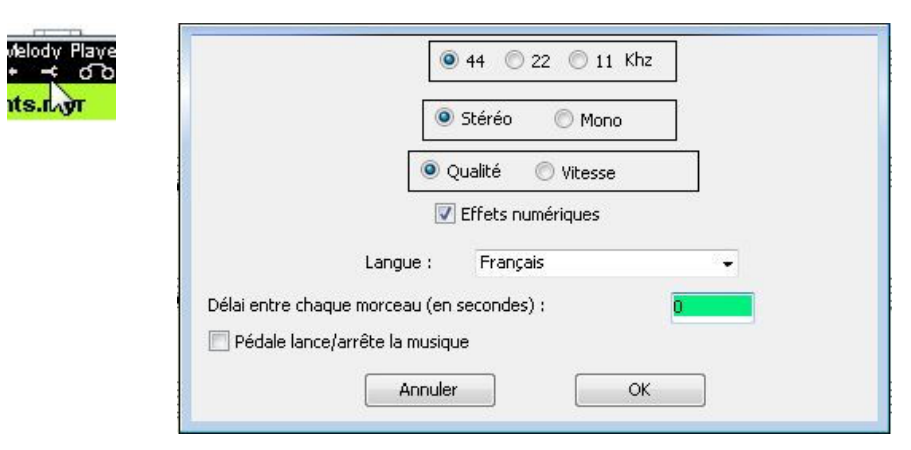

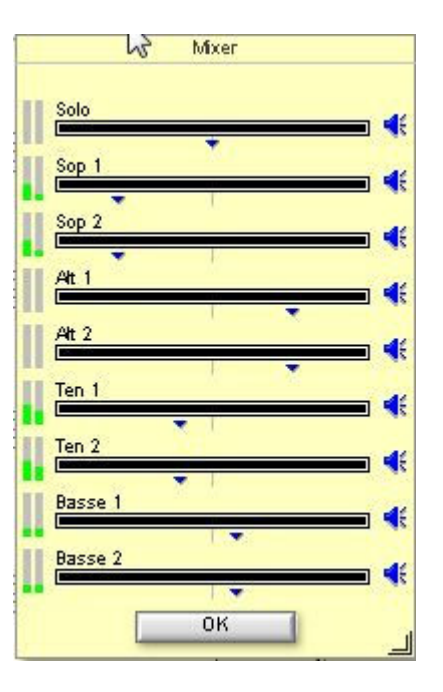

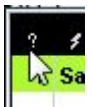

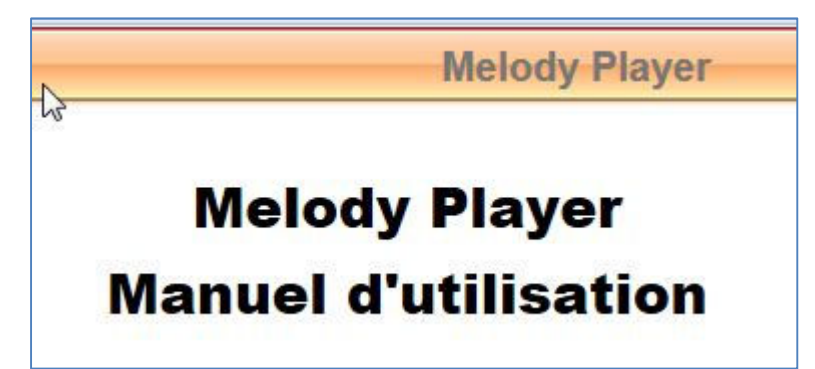

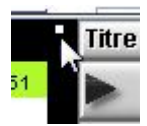

Le petit carré blanc (tout petit) Ferme le logiciel.

<fin>